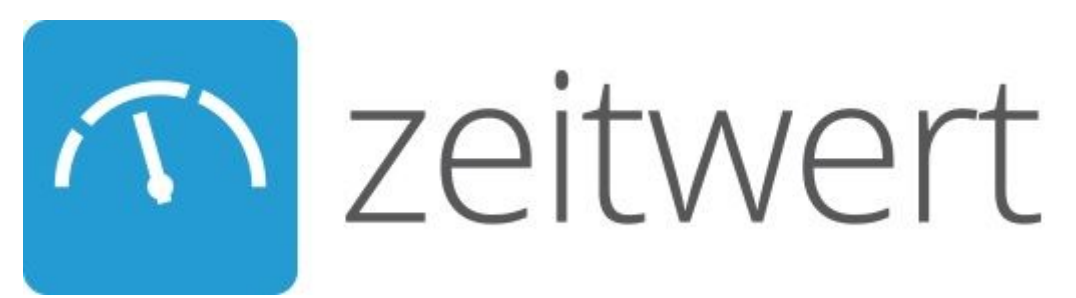

# Einrichten des Benutzeraccounts

Diese Informationen unterstützen Dich bei der Erstanwendung von zeitwert. Gehe in der beschriebenen Reihenfolge vor. So kommst Du am schnellsten ans Ziel.

# Einrichten des Benutzeraccounts

1. Starte Google Chrome (Internetbrowser) und rufe die Anwendung über den Dir zugesandten Link auf.

<sup>b</sup> Für die optimale Darstellung und Nutzung der Anwendung empfiehlt zeitwert dringend die Nutzung des Google Chrome Browsers. Solltest Du diesen noch nicht installiert haben, installiere diesen wie folgt:

# https://www.google.de/chrome/browser/desktop/

Drücke den Button **Chrome herunterladen**. Nach dem Bestätigen der AGB's wird die Installation automatisch gestartet. Eine Registrierung bei Google ist nicht erforderlich.

2. Nachdem Du den Google Chrome Browser gestartet hast, gib Deine Anmelde-Url ein. Es öfnnet sich die Seite zur Anmeldung an Deinem Account. Hier gibst Du Deinen Benutzernamen und das Passwort in die entsprechenden Felder ein und meldest Dich an. Es öffnet sich die zeitwert Startseite. Du bist jetzt für den geschützten Bereich angemeldet.

# Einrichten der Stammdaten

1. Gehe auf den Reiter Mitarbeiter.

| ন্য zeitwert<br>≣ Pr                         | ojekte 🤗 Mitarbei                      | ter 🖸 Lohn 🖬 Jahresplanung                                       | 🔶 Bonussystem       | 👍 Kundenzufriede | enheit 🔅 Konfiguratio                                                            |                  |
|----------------------------------------------|----------------------------------------|------------------------------------------------------------------|---------------------|------------------|----------------------------------------------------------------------------------|------------------|
| Ø Note: 0.07 Frage                           | heit<br>ebögen: 0                      | Letzte 4 Fragebögen-Ergebnisse                                   |                     | ଡ଼               | Projekte<br>Angelegt<br>In Arbeit<br>Abzurechnen<br>Offene Forderungen<br>Fertig | 0<br>0<br>0<br>0 |
| Auftragsbestand<br>oder<br>bis<br>15. Noverr | <b>1</b> таде<br>).0 Std.<br>.ber 2016 | Rechnungs-Status<br>Halbfertige Arbeiten<br>Offen<br>Abzurechnen | Letzte 4 Projekt-En | gebnisse         |                                                                                  | <b>=</b> @       |
| Monat: Novemb                                | er                                     |                                                                  | Monat: Novemb       | er               |                                                                                  |                  |

2. Über den Button Anlegen werden die einzelnen Mitarbeiter Stammdaten erfasst.

| っ zeitwert | 🚍 Projekte 🏾 👹 Mitarbeiter 🗔 L                   | ohn 🖬 Jahresplanung y | 🖨 Bonussystem 💼 Ku       | indenzufriedenheit 🔅 Konfig  | Benutzer 🔻                    |
|------------|--------------------------------------------------|-----------------------|--------------------------|------------------------------|-------------------------------|
|            |                                                  |                       |                          | c                            | Suchen                        |
|            | <i>Mitarbeiter Info <b>(aktueller Monat)</b></i> | gesamt                | kaufmännisch             | gewerblich                   |                               |
|            | Anzahl Mitarbeiter                               | 9,00                  | 1,00                     | 8,00                         |                               |
|            | Anzahl Facharbeiter                              | 6,90                  |                          | 6,90                         |                               |
|            | Monatsstunden                                    | 1269,60 h             | 0,00 h                   | 1269,60 h                    |                               |
|            | Personalkosten                                   | 19.333,20 €           | 0,00€                    | 19.333,20 €                  |                               |
|            | Mitarbeiterübersicht                             | (+                    | Anlegen Bearbeiten       | – Löschen 🤷 Zugangsdaten ä   | ndern 🛛 🗷 Zugangsdaten senden |
|            | Anrede Vorname 🕤 Nachnam                         | e ^ 🛞 Benutzername    | Eintrittsdatum Austritts | datum Abrechungstyp Urlaub 🕤 | Weiterbildung gew. Anteil 🕤   |
|            | Frau Anne Azubine                                | anne.azubine          | 01.01.2016               | Lohn 25,0 d                  | 60,0 d 100% .                 |
|            |                                                  |                       | 2016 © Zeitwert GmbH     |                              |                               |

Es öffnet sich folgendes Fenster:

| Stammdaten           | 2        | Adresse            |    |
|----------------------|----------|--------------------|----|
| Anrede:              | Herr     | ~                  |    |
| Vorname: *           | Vorname  |                    |    |
| Nachname: *          | Nachname |                    |    |
| E-Mail:              |          |                    |    |
| Telefon:             |          |                    |    |
| wird benachrichtigt: |          |                    |    |
| Eintrittsdatum: *    |          | 01.01.2016         |    |
| Austrittsdatum:      |          |                    |    |
| Abrechungstyp:       |          | Lohn               | ~  |
| Lohn pro Stunde:     |          | 0,00 €             | Ŷ  |
| Urlaubstage:         |          | 25                 | \$ |
| Weiterbildungstage:  |          | Tage               | \$ |
| Position:            |          | Position auswählen | ~  |
| Gewerblicher Anteil: |          | 100 %              | \$ |
|                      |          |                    | A  |

+ Bitte lege <u>alle</u> Mitarbeiter Deines Unternehmens an (auch Unternehmer/Chef, Meister, Bürokräfte usw.).

Es wird empfohlen, die Daten neben den rot markierten Pflichtfeldern möglichst vollständig zu erfassen. Diese Daten sind Grundlage für die weiteren Anwendungen wie z.B. Jahresplanung, Projektkalkulation und die Mittellohnberechnung.

Hinweis: Der Haken "wird benachrichtigt" sollte bei allen Mitarbeitern gesetzt werden, welche zukünftig über die zeitwert App Tagesberichte erstellen. Durch Setzen des Hakens erfolgt automatisch die Übersendung der jeweiligen Mitarbeiter-Zugangsdaten an die eingetragene Email-Adresse.

Beim Anlegen der Daten für die Position **Chef** ist unbedingt folgendes zu beachten: Wird ein Mitarbeiter mit der Position "Chef" erfasst, fließen die Daten zum Lohn nicht in die Mittellohnberechnung ein. Weiterhin geht das "Chef"-Gehalt seperat als Sonderbetriebskosten in die Jahresplanung ein. Es empfiehlt sich das Chefgehalt als das notwendige Gehalt ansetzen, welches nicht unterschritten werden soll. (Ein zusätzlicher Unternehmensgewinn wird in der Jahresplanung abgefragt.) Dabei spielt auch die Gesellschaftsform (z.B. Einzelunternehmen, GmbH, GmbH & Co. KG) keine Rolle! Entfällt auf den Chef ein gewerblicher Anteil (produktive und abrechenbare Stunden), empfiehlt zeitwert diesen Mitarbeiter als "**Chef (mitarbeitend)**" anzulegen. Das hat zur Folge, dass der Lohn in die Berechnung der Selbstkosten sowie die Mittellohnberechnung einfließt.

Die Position Wochenstunden (links im Fenster) kann bei der Ersteinrichtung vorerst unberücksichtigt bleiben, da diese Einstellung vorher firmenübergreifend in der Konfiguration vorgenommen werden muß  $\Rightarrow$  siehe Konfiguration Pkt. Wochenstunden.

# Konfiguration / Einstellungen

1. Für die grundlegenden Einstellungen und Berechnungen deines Unternehmens sind Eingaben in der Konfiguration vorzunehmen. Öffne dazu den Reiter **Konfiguration**.

| n zeitwert                       | Projekte                                 | 😁 Mitarbeiter                         | 💽 Lohn                                                     | in Jahresplanung | 🚖 Bonussystem       | 👍 Kundenzufrieder | iheit 🔅 Konfigural                                                               | tion                  | Benutzer 🔻 |
|----------------------------------|------------------------------------------|---------------------------------------|------------------------------------------------------------|------------------|---------------------|-------------------|----------------------------------------------------------------------------------|-----------------------|------------|
| Kunden<br>Ø Note:                | 2ufriedenheit                            | .0                                    | Letzte 4 Frage                                             | bögen-Ergebnisse |                     | 6                 | Projekte<br>Angelegt<br>In Arbeit<br>Abzurechnen<br>Offene Forderungen<br>Fertig | 0<br>0<br>0<br>0<br>0 |            |
| Auftrags<br>oder<br>bis<br>15, 1 | ibestand<br>1 Ta<br>0.0 S<br>November 20 | age <sup>1</sup><br>Std. <sup>2</sup> | echnungs-Statt<br>Halbfertige Arbe<br>Offen<br>Abzurechnen | IS<br>liten      | Letzte 4 Projekt-En | gebnisse          |                                                                                  | <b>-</b> (1)          |            |

2. Gehe nun der Reihenfolge nach die jeweiligen Positionen durch. Einzelheiten zu den Positionen kannst Du den nachfolgenden Erläuterungen entnehmen:

|   | m zeitwert      | 📑 Projekte 🞽 Mitarbeiter 🕻 | 🗿 Lohn 🖬 Jahresplanung | 🚖 Bonussyste  | m 📩 Kundenzufr             | iedenheit | Konfiguration | Î.                         |              | Benutzer 👻 |
|---|-----------------|----------------------------|------------------------|---------------|----------------------------|-----------|---------------|----------------------------|--------------|------------|
|   | Allgemein       | Kategorien                 | <b>*</b> A             | legen 🕜 Bearb | eiten <del>–</del> Löschen |           | Einträge      | + Anlegen                  | 🖋 Bearbeiten | – Löschen  |
| 1 | Gruppierungen   | Bezeichnung                |                        |               |                            |           | Bezeichnung   |                            |              |            |
|   | Fragebögen      | Sparte                     |                        |               |                            |           |               | Keine Datensätze vorhanden |              |            |
|   |                 | Bereich                    |                        |               |                            |           |               |                            |              |            |
|   |                 | Entfernung                 |                        |               |                            |           |               |                            |              |            |
|   |                 | Größe                      |                        |               |                            |           |               |                            |              |            |
|   |                 | Auftraggeber               |                        |               |                            |           |               |                            |              |            |
|   |                 |                            |                        |               | 2017 © Zeit                | wert Gmbl | н             |                            |              |            |
|   |                 | /                          |                        |               |                            |           |               |                            |              |            |
|   | ·· Report       | /                          |                        |               |                            |           |               |                            |              |            |
|   | Siegel<br>Bonus |                            |                        |               |                            |           |               |                            |              |            |

#### <u>Allgemein</u>

Hier kannst Du zum Einen einstellen, wie viele Tage nach dem im Projekt festgelegten Datum der Fertigstellung ein Projekt von der Projektübersicht in die Archiv-Übersicht übergeben wird. Nach wie vielen Tagen nach der Erstellung eines Tagesberichts der Tagesbericht für den Vorarbeiter nicht mehr angezeigt wird und es besteht die Möglichkeit das Firmen eigene Briefpapier für die Tagesberichte zu hinterlegen.

| ∩ zeitwert                                                                                                    | 📰 Projekte 🐕 Mitarbeiter 😰 Lohn 🔝 Jahresplanung 🌟 Bonussystem 🖬 Kundenzufriedenheit 🔯 Konfiguration                                                                                                    |  |
|----------------------------------------------------------------------------------------------------|----------------------------------------------------------------------------------------------------|--|
| Allgemein                                                                                                    | Allgemein BSpeichern                                                                                                    |  |
| - Gruppierungen<br>- Fragebögen<br>- Material,Geräte,<br>- MA-Positionen<br>- Stundenkategori<br>- Lohnexport | Tage bis zur Archivierung     31       Lege fest, wie viele Tag nach Projektende das Projekt in die Ansicht Archiv verschoben werden soll.     Tage bis Tagesberichte für Vorarbeiter       Tage bis Tagesberichte für Vorarbeiter     7       verborgen werden.     7       Briefpapier     Atuelles Briefpapier       Fals Du eine PDF-Date in kar, musst Du diese erst in Internet, die mit dem Suchbergrift "PDF ton png"     Ibir Lege                                                                                                    |  |
| Wochenstunden<br>Report<br>Siegel<br>Bonus                                                                    | von mindesten 300dpi aus. Data Lussahine. Keine ausgewählt: Nur Bilddateen sind erfust: Im Richter Practiceli Im Richter Practiceli |  |

#### <u>Gruppierungen</u>

Die hier angelegten Gruppierungen dienen dazu, die angelegten Projekte nach entsprechenden Kriterien zu selektieren. Dies ermöglicht Dir Auswertungen der einzelnen Projekte, z.B. nach Art der Auftraggeber o.ä. durchzuführen. Diese Angaben dienen lediglich der Information. Du kannst weitere Gruppierungen anlegen oder nicht benötigte löschen.

| 😫 Projekte 😤 Mitarbeiter 💽 Lohn | 📶 Jahresplanung 🔺 Bonussys | tem 🍓 Kundenzufriede | enheit 🍄 Konfiguration |                            | Benutze                | er 👻 |
|---------------------------------|----------------------------|----------------------|------------------------|----------------------------|------------------------|------|
| Kategorien                      | +Anlegen 🖋 Bea             | rbeiten – Löschen    | Einträge               | + Anlegen                  | 🖋 Bearbeiten 🛛 🗕 Lösch | ien  |
| Bezeichnung                     |                            |                      | Bezeichnung            |                            |                        |      |
| Sparte<br>Bereich               |                            |                      |                        | Keine Datensätze vorhanden |                        |      |
| Zuständig                       |                            |                      |                        |                            |                        |      |
| Entfernung<br>Größe             |                            |                      |                        |                            |                        |      |
| Auftraggeber                    |                            |                      |                        |                            |                        |      |
|                                 |                            | 2017 © Zeitwert      | t GmbH                 |                            |                        |      |
|                                 |                            |                      |                        |                            |                        |      |
|                                 |                            |                      |                        |                            |                        |      |
|                                 |                            |                      |                        |                            |                        |      |
|                                 |                            |                      |                        |                            |                        |      |

### <u>Fragebögen</u>

Unter dieser Einstellung kannst Du, neben den bereits vorkonfigurierten Fragen für den Kundenfragebogen, weitere individuelle Fragebögen und Fragen anlegen, bearbeiten und löschen.

| 😂 Projekte 😤 Mitarbeiter 💽 Lohn | 🔝 Jahresplanung 🔺 Bonussystem | 📩 Kundenzufriede | nheit 🔅 Konfiguration |       |                                |     |
|---------------------------------|-------------------------------|------------------|-----------------------|-------|--------------------------------|-----|
| Fragebogenvorlage               | + Anlegen & Bearbeiten        | – Löschen        | Fragen                | + Ar  | legen 🖋 Bearbeiten 🗕 Löschen 🖌 | ↑ ↓ |
| Bezeichnung                     |                               | ©                | Frage                 | ල Тур | Bonustyp                       | 1   |
| Gute Bauunternehmen.de          |                               |                  |                       |       |                                |     |
| Standard                        |                               |                  |                       |       |                                |     |
|                                 |                               |                  |                       |       |                                |     |
|                                 |                               |                  |                       |       |                                |     |
|                                 |                               |                  |                       |       |                                |     |
|                                 |                               |                  |                       |       |                                |     |
|                                 |                               |                  |                       |       |                                |     |
|                                 |                               |                  |                       |       |                                |     |

## Material, Geräte, ...

Hier kannst Du häufig benötigte Materialien oder auch z.B. Geräte eintragen. Alle diese Datensätze enthalten eine Einheit und einen Netto-Einkaufspreis. Bei der Eingabe von Tagesberichten werden immer zuerst diese Daten vorgeschlagen. Du erkennst sie daran, dass sie fett sind und die Einheit in Klammern dahinter steht "**Dachlatten (Ifdm)**". Je mehr Artikel aus diesem Datenstamm in die Projekte fließen, desto automatischer läuft deine Nachkalkulation.

| っ zeitwert | 📑 Projekte 🛛 😁 Mitarbeiter        | 💽 Lohn 🚮 Jahresplanung 🌟 Bonussystem | 🖌 📩 Kundenzufriedenheit |                        | Benutzer 👻 |
|------------|-----------------------------------|--------------------------------------|-------------------------|------------------------|------------|
|            |                                   |                                      |                         | ٩                      | Suchen     |
|            | Material,Geräte,                  |                                      |                         | + Anlegen / Bearbeiten | - Löschen  |
|            | Bezeichnung                       | 💮 Тур                                | (c) Einzelpreis         | ③ Einheit              | •          |
|            | Fenster                           | Lagermaterial                        | 1.200,00 €              | Stück                  |            |
|            | Dachlatte S10 4x6cm<br>Minibagger | Lagermaterial<br>Geräte              | 0,70 €<br>110,00 €      | lfdm<br>Tag            |            |
|            |                                   |                                      |                         |                        |            |
|            |                                   |                                      |                         |                        |            |
|            |                                   |                                      |                         |                        |            |
|            |                                   |                                      |                         |                        |            |
|            |                                   |                                      |                         |                        |            |
|            |                                   |                                      |                         |                        |            |
|            |                                   |                                      |                         |                        |            |

# MA-Positionen

Es werden die Einstellungen für die einzelnen Mitarbeiter-Positionen zur Berücksichtigung im Mitarbeiter-Bonussystem, der Mittellohnberechnung und der Stundenkalkulation vorgenommen.

| 📑 Projekte 🔡 Mitarbeite | r 💽 Lohn 🖬 Jahresplanung 🧃 | 🕈 Bonussystem 🖬 Kundenzufriede | nheit 🏘 Konfiguration       |                        | Benutzer 👻 |
|-------------------------|----------------------------|--------------------------------|-----------------------------|------------------------|------------|
| Mitarbeiterposition     | hen                        |                                |                             | + Anlegen & Bearbeiten | – Löschen  |
| Bezeichnung             | Bonus Faktor               | 🕤 Zeit Faktor                  | 💿 In Mittellohn einbeziehen | (T) Rolle              | T          |
| Bürokraft               | 1                          | 1                              | 2                           | Meister                |            |
| Fremdleister            | 0                          | 0                              |                             | Auszubildener          |            |
| Chef (mitarbeitend)     | 1                          | 1                              | ×                           | Meister                |            |
| Meister                 | 1                          | 1                              | 9                           | Meister                |            |
| Helfer                  | 0.9                        | 0.9                            | $\checkmark$                | Facharbeiter           |            |
| Praktikant              | 0.2                        | 0.2                            |                             | Auszubildener          |            |
| Auszubildener           | 0.5                        | 0.5                            |                             | Auszubildener          |            |
| Facharbeiter            | 1                          | 1                              | (V)                         | Facharbeiter           |            |
| Lohnbüro                | 1                          | 1                              |                             | Buero                  |            |
| Chef                    | 1                          | 1                              |                             | Chef                   |            |
|                         |                            |                                |                             |                        |            |
|                         |                            |                                |                             |                        |            |
|                         |                            |                                |                             |                        |            |
|                         |                            |                                |                             |                        |            |
|                         |                            | 2017 © Zeitwert                | GmbH                        |                        |            |

Bitte setze den Haken für die Mittellohnberechnung ausschließlich bei den Mitarbeiterpositionen, welche in die Mittelllohnberechnung einbezogen werden sollen. In der Regel ist dies bei den Mitarbeiter-Positionen für Chefs, Büro, Auszubildende und Praktikanten **nicht** der Fall. Im Standardauslieferungszustand ist ein Auszubildender angelegt. Dieser kann auch nach den jeweiligen Lehrjahren als zusätzliche Position hinzugefügt werden. Der Zeitfaktor gibt an, zu welchem Anteil die erfassten Stunden in den Projekten berücksichtigt werden soll. Ein Auszubildender kann evtl. nur halb so viel wie ein Facharbeiter schaffen und wird so in den Projekten auch nur zur Hälfte in die geleisteten Stunden einbezogen.

## Stundenkategorien

Unter dieser Position sind die bereits von zeitwert vorgesehenen Einstellungen der Stundenkategorien hinterlegt. Diese kannst Du um weitere Kategorien ergänzen, bearbeiten oder löschen.

| 📰 Projekte 😁 Mita   | rbeiter 💽 Lohn | 🖬 Jahresplanung 🔺 | Bonussystem 🔬 Ku | indenzufriedenheit 🔅 Ko | onfiguration                                                                                                    |                       | Benutzer                                                                                                    |
|---------------------|----------------|-------------------|------------------|-------------------------|----------------------------------------------------------------------------------------------------|-----------------------|----------------------------------------------------------------------------------------------------|
| Stundenkatego       | prien          |                   |                  |                         |                                                                                                    | + Anlegen             |                                                                                                    |
| Bezeichnung         | Abkürzung      | Bonus Faktor      | ③ Lohn Faktor    | Projekt Faktor          | Gesondert anzeigen                                                                                                    | 💮 Erzeugt Überstunden | In Tagesbericht anzeigen                                                                                                    |
| löschen             | ABU            | 0                 | 1                | 0                       |                                                                                                    |                       |                                                                                                    |
| Arbeitszeit         | ZL             | 1                 | 1                | 1                       | ( <del>v</del> )                                                                                                    | 1                     | 2                                                                                                    |
| Fahrzeit            | EZ             | 0.5               | 1                | 0.5                     |                                                                                                    | 2                     | 2                                                                                                    |
| Feiertag            | FT             | 0                 | 1                | 0                       |                                                                                                    | 2                     |                                                                                                    |
| Krank               | к              | 0                 | 1                | 0                       | (V)                                                                                                    | 2                     |                                                                                                    |
| Pause               | PAUS           | 0                 | 0                | 0                       |                                                                                                    |                       | 2                                                                                                    |
| Reklamation         | RKL            | 4                 | 1                | 1                       |                                                                                                    | 2                     |                                                                                                    |
| SKUG                | SW             | 0                 | 1                | 0                       | <ul> <li>Image: A set of the set of the</li></ul> | 2                     | <ul> <li>Image: A set of the set of the</li></ul> |
| Urlaub              | U              | 0                 | 1                | 0                       | <b>v</b>                                                                                                    | 2                     |                                                                                                    |
| Wartung/Pflege      | WUP            | 1                 | 1                | 0                       |                                                                                                    | 2                     | 2                                                                                                    |
| Intern              | Int            | 0                 | 1                | 0                       |                                                                                                    | 2                     |                                                                                                    |
| Weiterbildung       | WB             | 0                 | 1                | 0                       |                                                                                                    | 2                     |                                                                                                    |
| Stundenausgleich    | AG             | 0                 | 0                | 0                       |                                                                                                    |                       |                                                                                                    |
| Unbezahlte Fehlzeit | UBZ            | 0                 | 1                | 0                       |                                                                                                    |                       |                                                                                                    |
|                     |                |                   |                  |                         |                                                                                                    |                       |                                                                                                    |
|                     |                |                   | 2                | 017 © Zeitwert GmbH     |                                                                                                    |                       |                                                                                                    |

Durch Setzen des Hakens bei "in Tagesbericht anzeigen" erscheint diese Stundenkategorie in der App zur Auswahl. Es ist sinnvoll nur produktive und unproduktive Stunden auszuwählen, da die Nichtarbeitsstunden in der Lohnaufstellung erfasst werden. Setzt Du einen Haken bei "gesondert anzeigen", wird Dir die Spalte separat in der Lohnansicht dargestellt.

# Lohnexport

zeitwert bietet Dir die Möglichkeit, die erfassten Stunden der Mitarbeiter über eine Schnittstelle an eine Lohnsoftware zu exportieren. Derzeit stehen Dir die Schnittstellen für Addison, DATEV und BRZ, Bundschuh, QuickLohn und Nevaris zur Verfügung. Die Aktivierung einer Schnittstelle ist unbedingt über das Speichern-Zeichen (Diskette) abzuschließen.

 Aktivierst Du eine Schnittstelle, ist es zwingend erforderlich, den einzelnen Mitarbeitern eine Personalnummer zuzuweisen. Wird eine Schnittstelle aktiviert, steht Dir in den Mitarbeiter-Stammdaten automatisch ein Feld für die Eingabe der Personalnummer zur Verfügung.
 Beachte und prüfe in diesem Zusammenhang bitte unbedingt die hinterlegten Lohnarten in den Stundenkategorien, damit eine korrekte Zuordnung beim Export erfolgen kann.

| 📰 Projekte 👹 Mitarbeiter 💽 Lohn 📠 Jahresplanung | 🚖 Bonussystem | 📩 Kundenzufriedenheit 🔅 Konfiguration    |   | Be |
|-------------------------------------------------|---------------|------------------------------------------|---|----|
| Lohnexport Addison                              |               | Lohnexport Datev (Lodas / Lohn & Gehalt) |   |    |
| Aktiv                                           |               | Aktiv 🖾                                  |   |    |
| Firmen-Nummer                                   |               | Berater-Nummer 12345                     |   |    |
|                                                 | B             | Mandanten-Nummer 78910                   |   |    |
|                                                 |               |                                          | B |    |
| Lohnexport BRZ                                  |               | Lohnexport Bundschuh                     |   |    |
| Aktiv 🗆                                         |               | Aktiv 🗆                                  |   |    |
| Mandanten-Nummer                                |               | Firmen-Nummer                            |   |    |
|                                                 | 8             | Sozialkostenstelle                       |   |    |
|                                                 |               |                                          | 8 |    |
| Lohnexport Quicklohn                            |               | Lohnexport Nevaris                       |   |    |
| Aktiv 🗆                                         |               | Aktiv 🗆                                  |   |    |
|                                                 | 8             |                                          | B |    |

### <u>Wochenstunden</u>

Bei den Wochenstunden ist die grundsätzliche Soll-Arbeitszeit der Mitarbeiter im Betrieb zu hinterlegen. Bei Mitarbeitern mit abweichender Arbeitszeit (z.B. Teilzeit) sind die entsprechenden Einstellungen bei dem jeweiligen Mitarbeiter im Menü Mitarbeiter/ Wochenstunden vorzunehmen.

| າ zeitwert | 📑 Projekte 🏾 😁 Mitarbeiter | 🕒 Lohn 📶 Jał | nresplanung 🌟 Bonus | system 👍 Kundenzufr | iedenheit 🔅 Konfiguration |         |         | Benutzer 👻   |
|------------|----------------------------|--------------|---------------------|---------------------|---------------------------|---------|---------|--------------|
|            | Wochenstunden              |              |                     |                     |                           |         |         | 🖋 Bearbeiten |
|            |                            | Montag       | Dienstag            | Mittwoch            | Donnerstag                | Freitag | Samstag | Sonntag      |
|            | Sommer                     | 8.5 h        | 8.5 h               | 8.5 h               | 8.5 h                     | 7 h     | 0 h     | 0 h          |
|            | Winter                     | 8 h          | 8 h                 | 8 h                 | 8 h                       | 6 h     | 0 h     | 0 h          |
|            |                            |              |                     |                     |                           |         |         |              |
|            |                            |              |                     | 2017 © Zerty        | wert GmbH                 |         |         |              |
|            |                            |              |                     |                     |                           |         |         |              |
|            |                            |              |                     |                     |                           |         |         |              |
|            |                            |              |                     |                     |                           |         |         |              |
|            |                            |              |                     |                     |                           |         |         |              |
|            |                            |              |                     |                     |                           |         |         |              |

### Report

zeitwert erstellt täglich um 19:00 Uhr einen Bericht mit Informationen zu Projekten, Tagesberichten und Umsatzzahlen des abgelaufenen Tages. Dieser wird an die hier hinterlegte Emailadresse(n) versendet. Die Email-Adresse, die für die Erstellung des Accounts verwendet wurde, wird hier automatisch hinterleht. Es können beliebig viele Email-Empfänger hinzugefügt werden. Durch den Button **Versenden** wird der Versand des Berichtes manuell ausgelöst.

| っ zeitwert | 📰 Projekte 👹 Mitarbeite | er 💽 Lohn 🖬 Jahresplanung   | 🚖 Bonussystem | 👍 Kundenzufriedenheit | Konfiguration |         | Benutzer 👻               |
|------------|-------------------------|-----------------------------|---------------|-----------------------|---------------|---------|--------------------------|
|            | Report                  |                             |               |                       |               | 🖂 Verse | nden 🕂 E-Mail hinzufügen |
|            |                         | E-Mail                      |               |                       |               |         |                          |
|            | 8                       | tobias.ohlrogge@zeitwert.de |               |                       |               |         |                          |
|            |                         |                             |               |                       |               |         |                          |
|            |                         |                             |               | 2017 © Zeitwert GmbH  |               |         |                          |
|            |                         |                             |               |                       |               |         |                          |
|            |                         |                             |               |                       |               |         |                          |
|            |                         |                             |               |                       |               |         |                          |
|            |                         |                             |               |                       |               |         |                          |
|            |                         |                             |               |                       |               |         |                          |
|            |                         |                             |               |                       |               |         |                          |
|            |                         |                             |               |                       |               |         |                          |

### <u>Siegel</u>

Wünschst Du die Einbindung des Kundenzufriedenheitssiegels in deine Homepage, verwende einfach einen der angezeigten Quellcodes. Nach Einbindung werden immer die aktuellen Daten angezeigt. Das Siegel berücksichtigt den Durchschnitt der letzten 100 Bewertungen aus den Kundenfragebögen. Diese sind Grundlage für Berechnung der Zufriedenheitsnote. Die Angabe zur Anzahl der Bewertungen ist absolut.

| っ zeitwert                                                                       | 📰 Projekte 🔮 Mitarbeiter 🔞 Lohn 🕮 Jahresplanung ★ Bonussystem 🎍 Kundenzufriedenheit 🛛 🎨 Konfiguration                                                                                                    | Benutzer 👻 |
|----------------------------------------------------------------------------------|----------------------------------------------------------------------------------------------------|------------|
| Allgemein                                                                        | Siegel                                                                                                    |            |
| - Gruppierungen                                                                  | Siegel-Link Größe                                                                                                    |            |
| Fragebögen<br>Material,Geräte,<br>MA-Positionen<br>Stundenkategori<br>Lohnexport | sp>a href~http://zeitwert.de/ targets'_blank/>ding<br>src=https://musterfirma.zeitwert.de/api/mage/sieget/3?<br>hashoode=vohGiKygM92VyTsGpTUNqLQ&RPodUAoMmEBurL'at="Zeitwert>:/a><br>zeitwert.Siegel 320px * 226px<br>zeitwert. |            |
| Wochenstunden<br>Report                                                          | sp>-a href~http://zeitwert.de/ target*_blank/>-ding<br>src*https://musterfima.zeitwert.de/apl/mage/siged/2?<br>hashcoevohGikygtM92ytyt5g1UNqLQGXPodUAAMmEtBurt*at="Zeitwert> Kundenzufriedenheit                                |            |
| Siegel<br>Bonus                                                                  | von 4<br>Bewertungen                                                                                                    |            |
|                                                                                  | sp>-a href=http://zeitwert.de/target="_blankl> <img<br>src=https://musterfirma.zeitwert.de/apl/magers/age/17<br/>hashcode=vohGlikygIM92kyTsGp1UNqLQGXPodUAoMmEtBurt: alt=Zeitwert&gt;</img<br>                                  | oit        |

### <u>Bonus</u>

Hier kannst Du grundsätzliche Einstellungen für die Berechnungen im Mitarbeiter-Bonussystem vornehmen.

Hast Du die vorgenannten Schritte erfolgreich abgeschlossen, kannst Du mit der Installation der zeitwert-App auf den iPads fortfahren und mit dem Anlegen einer Jahresplanung sowie einzelner Projekte starten.

| $\infty$ zeitwert | 📑 Projekte 👹 Mitarbeiter 🔟 Lo                                                                                     | ohn 🔝 Jahresplanung 🚖 Bonussystem 👍 Kundenzufriedenheit 🚭 Konfiguration |
|-------------------|----------------------------------------------------------------------------------------------------|-------------------------------------------------------------------------|
|                   | Bonussystem                                                                                                    | Speichern 🗲 Stunden Aktualisieren (nur aktuelles Jahr)                  |
|                   | Faktor Vorabeiter                                                                                                 | 1,8                                                                     |
|                   | Legt fest, wie hoch der Vorarbeiterbonus im Vergleich                                                             | nzum Facharbeiter ist. Nur bei Einhalten des Stunden-Soll des Projektes |
|                   | Max Prozent                                                                                                    | 120                                                                     |
|                   | Legt fest, bei welcher Überschreitung der Projektzeit 0                                                           | 0 Punkae erreicht sind                                                  |
|                   | Min Prozent                                                                                                    | 70                                                                      |
|                   | legt fest, bei welcher Unterschreitung der Projektzeit 2<br>Hinweis: Bei Stunden-Soll = Stunden-Ist werden 10 Pur | 20 Purkte errecht sind<br>inkte vergeben                                |
|                   |                                                                                                    |                                                                         |